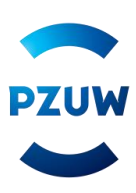

## INSTRUKCJA WYPEŁNIANIA ELEKTRONICZNEGO FORMULARZA

#### Przeglądarka internetowa

W celu wypełnienia formularza skorzystaj z jednej z poniższych przeglądarek:

- Internet Explorer 11+ z wyłączonym widokiem zgodności (wejdź w: Narzędzia -> Ustawienia widoku zgodności, odznacz: 'Wyświetlaj strony intranetu w widoku zgodności');
- Firefox 43+;
- Chrome 47+;
- Opera 12.1+;
- Microsoft Edge 12.1+.

## Zapoznaj się z dokumentami

Jeżeli chcesz przystąpić do grupowego ubezpieczenia TUW PZUW Opieka Medyczna (OM) dla pracowników Banku Pekao S.A. oraz członków ich rodzin zapoznaj się z dokumentami zamieszczonymi na stronie.

# Przystąp do ubezpieczenia w prosty sposób

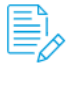

Zapoznaj się z poniższymi dokumentami: Ogólne Warunki Ubezpieczenia TUW PZUW Opieka Medyczna (OM) Wyciąg zapisów umowy Regulamin wykorzystania elektronicznego formularza

## Wybierz odpowiedni formularz

Jeżeli już zapoznałeś się z dokumentami wybierz odpowiedni dla Ciebie formularz, który znajduje się na dole strony.

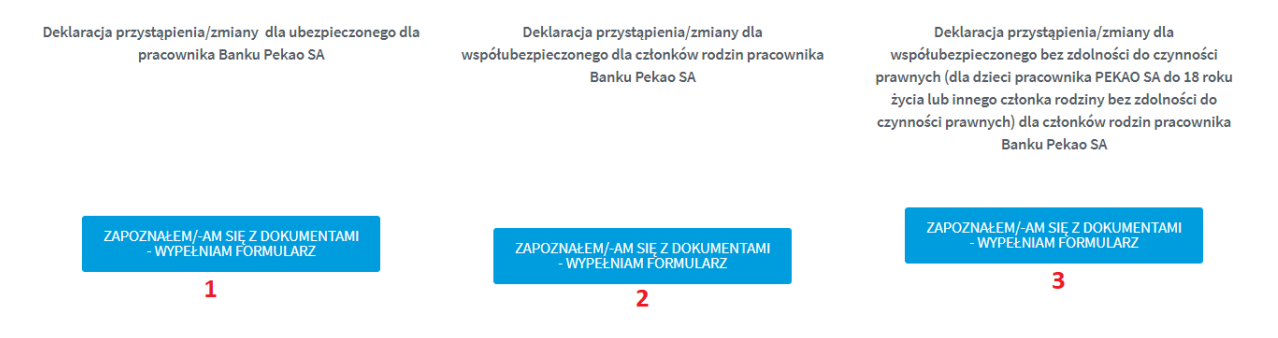

Jeżeli jesteś:

- Pracownikiem Banku wybierz formularz nr 1;
- Członkiem rodziny Pracownika Banku (małżonkiem, partnerem życiowym, rodzicem, rodzicem małżonka/partnera życiowego, pełnoletnim dzieckiem) wybierz formularz nr 2;
- Opiekunem prawnym członka rodziny Pracownika Banku (dotyczy dzieci niepełnoletnich, do 18 r.ż) wybierz formularz nr 3.

## FORMULARZ PRZYSTĄPIENIA DLA PRACOWNIKA BANKU PEKAO S.A.

Formularz to jedna strona do uzupełnienia pól. Wszystkie pola obowiązkowe oznaczone są gwiazdką. Dodatkowa informacja dotycząca danego pola można znaleźć po najechaniu na ikonę z literą "i".

Pierwszym krokiem wypełnienia formularza jest wybranie typu deklaracji - wybierz deklaracja przystąpienia dla ubezpieczonego.

| Trees | de | dela  |     | e i i | * |
|-------|----|-------|-----|-------|---|
| Typ   | ue | - 110 | 110 | cji   |   |
|       |    |       |     | -     |   |

|                                             | $\sim$ |
|---------------------------------------------|--------|
| DEKLARACJA PRZYSTĄPIENIA DLA UBEZPIECZONEGO |        |

Kolejnym etapem jest uzupełnienie danych dotyczących danych osobowych Pracownika Banku.

| Dane dotyczące Ubezpiecz | zonego – pracownika Banku Pekao SA |                     |          |
|--------------------------|------------------------------------|---------------------|----------|
| Numer pracownika * 1     |                                    |                     | <u>(</u> |
| Płeć * 2                 | ✓ Pierwsze imię* 3                 | Nazwisko * <b>4</b> |          |
| Obywatelstwo *           | 5 ~                                |                     |          |
| Miejsce urodzenia *      | 6                                  |                     |          |

- W polu nr 1 należy wpisać 8-cyfrowy numer pracownika, który możesz sprawdzić w serwisie KEK, w zakładce Moje dane/Dane osobowe/Nr osobowy;
- W polu nr 2 należy wybrać jedną z opcji: "PAN" / "PANI";
- Pole nr 3 to pierwsze imię pracownika;
- Pole nr 4 to nazwisko pracownika;

Pole nr 5 to wybór obywatelstwa (jedna z dwóch opcji "POLSKIE" / "INNE") – w zależności od wybranej opcji do uzupełnienia pokażą się dodatkowe pola:

• Przy wyborze opcji "POLSKIE" należy uzupełnić 11-cyfrowy numer PESEL

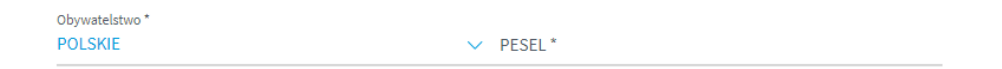

 Przy wyborze opcji "INNE" należy uzupełnić informację o obywatelstwie, dacie urodzenia i kraju stałego zamieszkania

| Obywatelstwo * INNE | ✓ Obywatels | stwo inne *       |   |
|---------------------|-------------|-------------------|---|
|                     | Data urod;  | zenia *           | m |
|                     | Kraj stałeg | jo zamieszkania * |   |

Przy uzupełnianiu informacji o dacie urodzenia możesz skorzystać z wygodnego kalendarza, którego można wywołać po kliknięciu w poniższą ikonę.

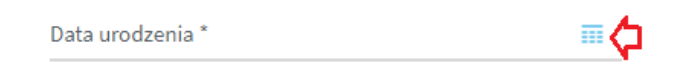

Po wywołaniu kalendarza należy wybrać odpowiednią datę.

| IO SA               |    |    |    |      |     |    | × |
|---------------------|----|----|----|------|-----|----|---|
|                     |    |    | <  | 1987 |     | >  |   |
|                     | <  |    | SI | ERPN | AII |    | > |
|                     | Pn | Wt | Śr | Cz   | Pt  | So | N |
|                     |    |    |    |      |     | 1  |   |
| Nazwisko ^          | 3  | 4  | 5  | 6    | 7   | 8  |   |
|                     | 10 | 11 | 12 | 13   | 14  | 15 |   |
| Obywatelstwo inne * | 17 | 18 | 19 | 20   | 21  | 22 |   |
|                     | 24 | 25 | 26 | 27   | 28  | 29 |   |
|                     | 31 |    |    |      | 4   |    |   |
| Data urodzenia *    |    |    |    |      |     |    |   |

• W polu nr 6 należy wpisać miejsce urodzenia.

Kolejnym polem do uzupełnienia jest adres e-mail, który stanowi adres do korespondencji oraz na który zostanie przesłany mail PDF z uzupełnioną danymi z formularza deklaracją przystąpienia.

Adres e-mail, na który po wypełnieniu formularza zostanie wysłana deklaracja w formie pliku PDF i który jednocześnie będzie stanowił adres e-mail do korespondencji

Adres e-mail \*

Następne pole jest nieedytowalne i zawiera informację o numerze umowy zawartej pomiędzy Bankiem Pekao S.A. a TUW Polskim Zakładem Ubezpieczeń Wzajemnych.

| Numer polisy, do której przystępuje Ubezpieczony/Współubezpieczony |     |
|--------------------------------------------------------------------|-----|
| FQ600EC0019                                                        | (1) |
|                                                                    |     |

#### Kolejną sekcją do uzupełnienia są dane dotyczące adresu korespondencyjnego.

|                   |           | Numer lokalu |
|-------------------|-----------|--------------|
| Kod pocztowy * Po | oczta * 5 |              |

- W polu nr 1 należy wpisać ulicę lub pozostawić puste w przypadku braku nazwy ulicy;
- W polu nr 2 należy wpisać nr domu;
- W polu nr 3 należy wpisać nr lokalu lub pozostawić puste;
- W polu nr 4 należy uzupełnić nr kodu pocztowego zwróć uwagę, że kod pocztowy stanowi 2 pola oddzielone myślnikiem (nie można wpisać pięciu cyfr – należy wpisać najpierw dwie cyfry, a następnie przejść do drugiego pola i wpisać trzy pozostałe cyfry);

| Kod pocztowy *          |  |
|-------------------------|--|
| -                       |  |
| Proszę wypełnić to pole |  |

- W polu nr 5 należy wpisać pocztę adresu korespondencyjnego;
- W polu nr 6 należy wpisać kraj adresu korespondencyjnego;
- W polu nr 7 należy wpisać numer telefonu kontaktowego.

Kolejnym krokiem jest wybór zakresu, formy przystąpienia oraz informacja o składkach (w tym finansowaniu składek).

| Zgoda na objęcie ubezpieczeniem            |             |
|--------------------------------------------|-------------|
| Mój zakres ubezpieczenia * 1               | ~           |
| Mój pakiet ubezpieczenia * 2               | <u>~(i)</u> |
| Składka w zł 3                             |             |
| Składka płatna przez pracodawcę w zt 4     |             |
| Składka płatna przez ubezpieczonego w zł 5 |             |

• Pole nr 1 to wybór zakresu ubezpieczenia – możesz wybrać jedną z dwóch opcji "ZAKRES PODSTAWOWY KOMFORT" / "ZAKRES ROZSZERZONY OPTIMUM".

Po dokonaniu wyboru pola nr 1 automatycznie uzupełniają się pola nr 3, 4 i 5 dotyczące składek. Przy wyborze Zakresu rozszerzonego Optimum pojawia się informacja o wysokości składki finansowanej ze środków pracownika.

| Zgoda na objęcie ubezpieczeniem                         | Zgoda na objęcie ubezpieczeniem                           |     |
|---------------------------------------------------------|-----------------------------------------------------------|-----|
| Mój zakres ubezpieczenia *<br>ZAKRES PODSTAWOWY KOMFORT | Mij zalvres ubezpikezenia *<br>ZAKRES ROZSZERZONY OPTIMUM | ~   |
| Mój pakiet ubezpieczenia *                              | <ul> <li>✓ (i)<br/>Mój pskiet ubezpieczenia *</li> </ul>  | ~() |
| Sitadka w zt<br>8,50 (l)                                | Sładan w zł<br>45,50                                      | 0   |
| Składka płatna przez pracodawcę w zł<br>8,50            | Skidadka platna przez pracodawcej w zł<br>8,50            |     |
| Słdadka płatna przez ubezpieczonego w zł<br>0,00        | Składka platna przez ubezpieczonego w zł<br>37,00         |     |

 Pole nr 2 to wybór pakietu ubezpieczenia – możesz wybrać jedną z dwóch opcji "INDYWIDUALNY" / "RODZINNY". Pod ikoną z literą "i" znajdziesz dodatkową informacją o wyborze pakietu.

| Mój pakiet ubezpieczenia * | _        | INDYWIDUALNY – jeżeli<br>przystępujesz sam<br>RODZINNY – jeżeli przystępujesz z<br>co najmniej jednym członkiem<br>rodziny |
|----------------------------|----------|----------------------------------------------------------------------------------------------------|
|                            | <u> </u> |                                                                                                    |
| INDYWIDUALNY               |          | $\sim$ (1)                                                                                                    |
| RODZINNY                   |          |                                                                                                    |

• Pola nr 3, 4 i 5 uzupełniają się automatycznie. Należy pamiętać, że odnoszą się wyłącznie do wysokości składki za przystępującego ubezpieczonego. Wysokości składek za

przystępujących członków rodziny pracownika znajdują się w formularzu dedykowanym członkom rodziny pracownika.

Kolejnym etapem jest zaznaczenie odpowiedniej opcji odnośnie zgód i oświadczeń. Pole do zaznaczenie zgody lub jej braku jest zamieszczone na prawo od treści zgody. Należy zaznaczyć, że zgody od 1 do 6 są traktowane łącznie oraz że zgody nr od 1 do 6 i zgoda nr 11 są zgodami wymaganymi.

Po wypełnieniu informacji odnośnie zgód należy złożyć 2 oświadczenia poprzez zaznaczenie ich checkbox-em, który znajduje się na lewo od treści oświadczenia.

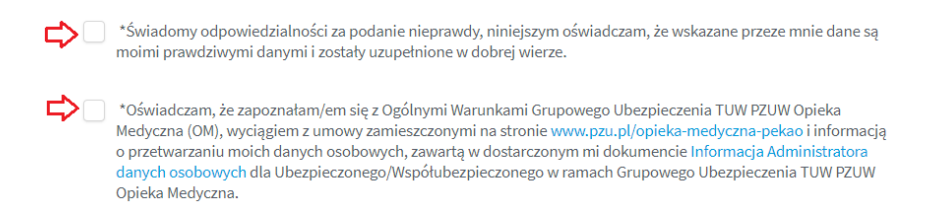

Ostatnim etapem jest wpisanie tzw. CATCHA, czyli napisu z obrazka.

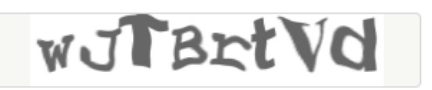

Powyższy obrazek jest obrazkiem przykładowym. Zwróć uwagę na wielkość liter. W powyższym przykładzie należało wpisać **wJTBrtVd**.

Po uzupełnieniu wszystkich pól, oznaczeniu zgód i oświadczeń oraz uzupełnieniu kodu z CAPTCHA należy kliknąć w przycisk wyślij.

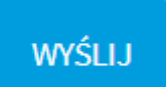

Jeżeli wszystkie wymagane pola, zgody, oświadczenia i CAPTCHA zostały prawidłowo wypełnione na ekranie wyświetli się strona końcowa. Błędy na formularzy spowodują pozostanie na stronie, a pola nieuzupełnione zostaną oznaczone na czerwono – należy je uzupełnić i ponownie wysłać formularz.

Po wysłaniu formularza zostanie wysłany w ciągu 24 godzin mail na podany w formularzu adres email. Sprawdź czy mail nie trafił do spamu.

# FORMULARZ PRZYSTĄPIENIA DLA CZŁONKA RODZINY PRACOWNIKA BANKU PEKAO S.A.

Formularz to jedna strona do uzupełnienia pól. Wszystkie pola obowiązkowe oznaczone są gwiazdką. Dodatkowa informacja dotycząca danego pola można znaleźć po najechaniu na ikonę z literą "i". W formularzu członek rodziny pracownika jest określany jako "współubezpieczony".

Pierwszym krokiem wypełnienia formularza jest wybranie typu deklaracji - wybierz deklaracja przystąpienia dla współubezpieczonego.

| Typ deklaracji *                                 |        |
|--------------------------------------------------|--------|
|                                                  | $\sim$ |
| DEKLARACJA PRZYSTĄPIENIA DLA WSPÓŁUBEZPIECZONEGO |        |

Kolejnym krokiem jest uzupełnienie danych osobowych członka rodziny pracownika.

| Dane dotyczące Współubezpieczonego - członka rodziny pracownika Banku Pekao SA |                     |                      |  |  |  |  |
|--------------------------------------------------------------------------------|---------------------|----------------------|--|--|--|--|
| Stopień pokrewieństwa z Ube                                                    | zpieczonym * 1      |                      |  |  |  |  |
| Płeć * <b>2</b>                                                                | ✓ Pierwsze imię * 3 | Nazwisko * 4         |  |  |  |  |
| Obywatelstwo * 5                                                               | ✓ Miejsce u         | irodzenia * <b>6</b> |  |  |  |  |

• W polu nr 1 należy określić stopień pokrewieństwa z pracownikiem Banku.

| Stopień pokrewieństwa z Ubezpieczonym *                 |        |
|---------------------------------------------------------|--------|
|                                                         | $\sim$ |
| małżonek/partner życiowy                                |        |
| dziecko Ubezpieczonego do dnia ukończenia 26 roku życia |        |
| dziecko Ubezpieczonego po ukończeniu 26 roku życia      |        |
| rodzic Ubezpieczonego/małżonka lub partnera życiowego   |        |

Pamiętaj, że w przypadku członków rodziny, którzy nie mają zdolności do czynności prawnych (np. niepełnoletnie dzieci), opiekun prawny powinien wypełnić osobny formularz.

- W polu nr 2 należy wybrać jedną z opcji "PAN" / "PANI";
- W polu nr 3 należy wpisać pierwsze imię;
- W polu nr 4 należy wpisać nazwisko;
- Pole nr 5 to wybór obywatelstwa (jedna z dwóch opcji "POLSKIE" / "INNE") w zależności od wybranej opcji do uzupełnienia pokażą się dodatkowe pola:
  - Przy wyborze opcji "POLSKIE" należy uzupełnić 11-cyfrowy numer PESEL;

| Obywatelstwo * |          |  |
|----------------|----------|--|
| POLSKIE        | V PESEL* |  |

 Przy wyborze opcji "INNE" należy uzupełnić informację o obywatelstwie, dacie urodzenia i kraju stałego zamieszkania.

| Obywatelstwo *<br>INNE | ~ | Obywatelstwo inne *         |  |
|------------------------|---|-----------------------------|--|
|                        |   | Data urodzenia *            |  |
|                        |   | Kraj stałego zamieszkania * |  |

Przy uzupełnianiu informacji o dacie urodzenia możesz skorzystać z wygodnego kalendarza, którego można wywołać po kliknięciu w poniższą ikonę.

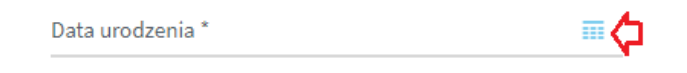

Po wywołaniu kalendarza należy wybrać odpowiednią datę.

| 10 SA               |    | <  | (  | 1987 | · ) | >  | × |
|---------------------|----|----|----|------|-----|----|---|
|                     | <  |    | SI | ERPN | AII |    | > |
|                     | Pn | Wt | Śr | Cz   | Pt  | So | N |
|                     |    |    |    |      |     | 1  |   |
| Nazwisko *          | 3  | 4  | 5  | 6    | 7   | 8  |   |
|                     | 10 | 11 | 12 | 13   | 14  | 15 |   |
| Obywatelstwo inne * | 17 | 18 | 19 | 20   | 21  | 22 |   |
|                     | 24 | 25 | 26 | 27   | 28  | 29 |   |
|                     | 31 |    |    |      | 4   |    |   |
| Data urodzenia *    |    |    |    |      |     |    |   |

• W polu nr 6 należy wpisać miejsce urodzenia.

Kolejną sekcją do uzupełnienia są dane dotyczące adresu korespondencyjnego.

| Adros | korespond | lencviny |
|-------|-----------|----------|
| Aures | Korespond | rencyjny |

| Ulica <b>1</b>                     | Numer domu * | 2                 | Numer lokal | lu <b>3</b> |
|------------------------------------|--------------|-------------------|-------------|-------------|
| Kod pocztowy *                     | Poczta * 5   |                   |             |             |
| Kraj adresu korespondencyjnego * 🧧 | 5            | Numer telefonu ko | ntaktowego  | 7           |

- W polu nr 1 należy wpisać ulicę lub pozostawić puste w przypadku braku nazwy ulicy;
- W polu nr 2 należy wpisać nr domu;
- W polu nr 3 należy wpisać nr lokalu lub pozostawić puste;
- W polu nr 4 należy uzupełnić nr kodu pocztowego zwróć uwagę, że kod pocztowy stanowi 2 pola oddzielone myślnikiem (nie można wpisać pięciu cyfr należy wpisać najpierw dwie cyfry, a następnie przejść do drugiego pola i wpisać trzy pozostałe cyfry).

| Kod pocztowy *          |
|-------------------------|
| -                       |
| Proszę wypełnić to pole |

- W polu nr 5 należy wpisać pocztę adresu korespondencyjnego;
- W polu nr 6 należy wpisać kraj adresu korespondencyjnego;
- W polu nr 7 należy wpisać numer telefonu kontaktowego.

Kolejnym polem do uzupełnienia jest adres e-mail, który stanowi adres do korespondencji oraz na który zostanie przesłany mail PDF z uzupełnioną danymi z formularza deklaracją przystąpienia.

Adres e-mail, na który po wypełnieniu formularza zostanie wysłana deklaracja w formie pliku PDF i który jednocześnie będzie stanowił adres e-mail do korespondencji

Adres e-mail \*

Następną sekcją do uzupełnienia są dane dotyczące pracownika Banku. Te dane powinien przekazać Tobie pracownika Banku, którego jest członkiem rodziny.

| Dane dotyczące Ubezpieczonego - pracownika Banku Pekao SA |   |                     |    |  |  |
|-----------------------------------------------------------|---|---------------------|----|--|--|
| Numer pracownika *                                        | 1 |                     | (i |  |  |
| Pierwsze imię * 2                                         |   | Nazwisko * <b>3</b> |    |  |  |
| Obywatelstwo *                                            | 4 | <u> </u>            |    |  |  |
| Miejsce urodzenia *                                       | 5 |                     |    |  |  |

- Pole nr 1 to 8-cyfrowy numer pracownika;
- Pole nr 2 to pierwsze imię pracownika;
- Pole nr 3 to nazwisko pracownika;
- Pole nr 4 to wybór obywatelstwa (jedna z dwóch opcji "POLSKIE" / "INNE") w zależności od wybranej opcji do uzupełnienia pokażą się dodatkowe pola:
  - Przy wyborze opcji "POLSKIE" należy uzupełnić 11-cyfrowy numer PESEL;

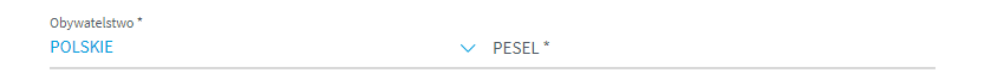

 Przy wyborze opcji "INNE" należy uzupełnić informację o obywatelstwie, dacie urodzenia i kraju stałego zamieszkania.

| Obywatelstwo * INNE | ✓ Obywatelstwo inne *       |     |  |  |
|---------------------|-----------------------------|-----|--|--|
|                     | Data urodzenia *            | III |  |  |
|                     | Kraj stałego zamieszkania * |     |  |  |

Przy uzupełnianiu informacji o dacie urodzenia możesz skorzystać z wygodnego kalendarza, którego można wywołać po kliknięciu w poniższą ikonę.

| Data urodzenia * |  |
|------------------|--|
|------------------|--|

#### Po wywołaniu kalendarza należy wybrać odpowiednią datę.

| o SA                |    | × (1987 >  |    |    |    | ×  |   |
|---------------------|----|------------|----|----|----|----|---|
|                     | <  | < SIERPNIA |    |    |    | >  |   |
|                     | Pn | Wt         | Śr | Cz | Pt | So | N |
| Nazwisko *          |    |            |    |    |    | 1  |   |
|                     | 3  | 4          | 5  | 6  | 7  | 8  |   |
|                     | 10 | 11         | 12 | 13 | 14 | 15 |   |
| Obywatelstwo inne * | 17 | 18         | 19 | 20 | 21 | 22 |   |
|                     | 24 | 25         | 26 | 27 | 28 | 29 |   |
|                     | 31 |            |    |    | 4  |    |   |
| Data urodzenia *    |    |            |    |    |    |    |   |

W polu nr 5 należy wpisać miejsce urodzenia. •

Następne pole jest nieedytowalne i zawiera informację o numerze umowy zawartej pomiędzy Bankiem Pekao S.A. a TUW Polskim Zakładem Ubezpieczeń Wzajemnych.

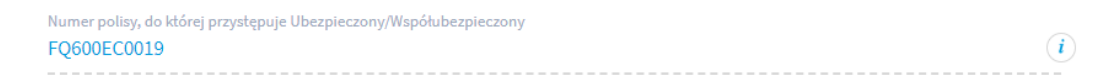

Kolejne pole jest nieedytowalne i informuje o wysokości składki za objęcie ubezpieczeniem członka rodziny pracownika.

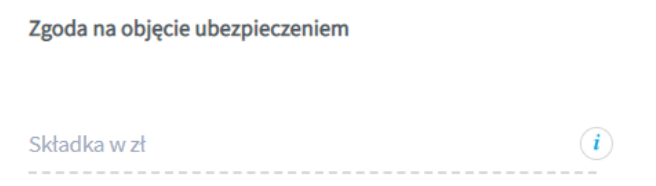

Kolejnym etapem jest zaznaczenie odpowiedniej opcji odnośnie zgód i oświadczeń. Pole do zaznaczenie zgody lub jej braku jest zamieszczone na prawo od treści zgody. Należy zaznaczyć, że zgody od 1 do 6 są traktowane łącznie oraz że zgody nr od 1 do 6 i zgoda nr 11 są zgodami wymaganymi.

Po wypełnieniu informacji odnośnie zgód należy złożyć 2 oświadczenia poprzez zaznaczenie ich checkbox-em, który znajduje się na lewo od treści oświadczenia.

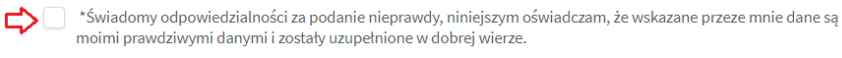

\*Oświadczam, że zapoznałam/em się z Ogólnymi Warunkami Grupowego Ubezpieczenia TUW PZUW Opieka Medyczna (OM), wyciagiem z umowy zamieszczonymi na stronie www.pzu.pl/opieka-medyczna-pekao i informacją o przetwarzaniu moich danych osobowych, zawartą w dostarczonym mi dokumencie Informacja Admini danych osobowych dla Ubezpieczonego/Współubezpieczonego w ramach Grupowego Ubezpieczenia TUW PZUW Opieka Medvczna.

Ostatnim etapem jest wpisanie tzw. CATCHA, czyli napisu z obrazka.

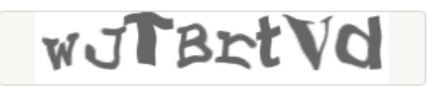

Powyższy obrazek jest obrazkiem przykładowym. Zwróć uwagę na wielkość liter. W powyższym przykładzie należało wpisać **wJTBrtVd**.

Po uzupełnieniu wszystkich pól, oznaczeniu zgód i oświadczeń oraz uzupełnieniu kodu z CAPTCHA należy kliknąć w przycisk wyślij.

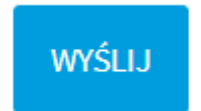

Jeżeli wszystkie wymagane pola, zgody, oświadczenia i CAPTCHA zostały prawidłowo wypełnione na ekranie wyświetli się strona końcowa. Błędy na formularzy spowodują pozostanie na stronie, a pola nieuzupełnione zostaną oznaczone na czerwono – należy je uzupełnić i ponownie wysłać formularz.

Po wysłaniu formularza zostanie wysłany w ciągu 24 godzin mail na podany w formularzu adres email. Sprawdź czy mail nie trafił do spamu.

# FORMULARZ PRZYSTĄPIENIA DLA CZŁONKA RODZINY PRACOWNIKA BANKU PEKAO S.A. BEZ ZDOLNOŚCI DO CZYNNOŚCI PRAWNYCH

Formularz to jedna strona do uzupełnienia pól. Wszystkie pola obowiązkowe oznaczone są gwiazdką. Dodatkowa informacja dotycząca danego pola można znaleźć po najechaniu na ikonę z literą "i". W formularzu członek rodziny pracownika jest określany jako "współubezpieczony". Formularz wypełnia opiekun prawny.

Pierwszym krokiem wypełnienia formularza jest wybranie typu deklaracji - wybierz deklaracja przystąpienia dla współubezpieczonego.

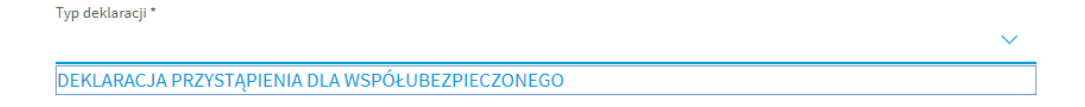

Kolejnym krokiem jest uzupełnienie danych osobowych członka rodziny pracownika.

| Dane dotyczące Współu | bezpieczonego - członka rodziny pracownika | a Banku Pekao SA     |
|-----------------------|--------------------------------------------|----------------------|
| Stopień pokrewieństwa | z Ubezpieczonym * 1                        |                      |
| Płeć * <b>2</b>       | ✓ Pierwsze imię * 3                        | Nazwisko * 4         |
| Obywatelstwo *        | 5 🗸 Miejsce                                | urodzenia * <b>6</b> |

• W polu nr 1 należy określić stopień pokrewieństwa z pracownikiem Banku;

| Stopień pokrewieństwa z Ubezpieczonym *                                                                                                    | ~ |
|----------------------------------------------------------------------------------------------------|---|
| małżonek/partner życiowy<br>dziecko Ubezpieczonego do dnia ukończenia 26 roku życia<br>dziecko Ubezpieczonego po ukończeniu 26 roku życia<br>rodzic Ubezpieczonego/małżonka lub partnera życiowego |   |

- W polu nr 2 należy wybrać jedną z opcji "PAN" / "PANI";
- W polu nr 3 należy wpisać pierwsze imię;
- W polu nr 4 należy wpisać nazwisko;
- Pole nr 5 to wybór obywatelstwa (jedna z dwóch opcji "POLSKIE" / "INNE") w zależności od wybranej opcji do uzupełnienia pokażą się dodatkowe pola:
  - Przy wyborze opcji "POLSKIE" należy uzupełnić 11-cyfrowy numer PESEL

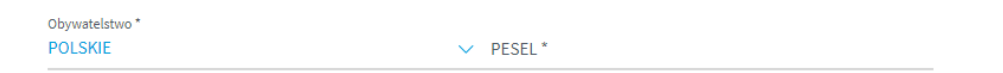

• Przy wyborze opcji "INNE" należy uzupełnić informację o obywatelstwie, dacie urodzenia i kraju stałego zamieszkania.

| Obywatelstwo *<br>INNE | ~ | Obywatelstwo inne *         |         |
|------------------------|---|-----------------------------|---------|
|                        |   | Data urodzenia *            | <b></b> |
|                        |   | Kraj stałego zamieszkania * |         |

Przy uzupełnianiu informacji o dacie urodzenia możesz skorzystać z wygodnego kalendarza, którego można wywołać po kliknięciu w poniższą ikonę.

| Data urodzenia * 🔤 🗧 | Data urodzenia * |  |  |
|----------------------|------------------|--|--|
|----------------------|------------------|--|--|

Po wywołaniu kalendarza należy wybrać odpowiednią datę.

| o SA                |    |    | ,  | 1097 |     |    | × |
|---------------------|----|----|----|------|-----|----|---|
|                     | <  |    | SI | ERPN | AIA |    | > |
|                     | Pn | Wt | Śr | Cz   | Pt  | So | N |
|                     |    |    |    |      |     | 1  |   |
| Nazwisko *          | 3  | 4  | 5  | 6    | 7   | 8  |   |
|                     | 10 | 11 | 12 | 13   | 14  | 15 |   |
| Obywatelstwo inne * | 17 | 18 | 19 | 20   | 21  | 22 |   |
|                     | 24 | 25 | 26 | 27   | 28  | 29 |   |
|                     | 31 |    |    |      | 4   |    |   |
| Data urodzenia *    |    |    |    |      |     |    |   |

• W polu nr 6 należy wpisać miejsce urodzenia.

Kolejną sekcją do uzupełnienia są dane dotyczące adresu korespondencyjnego.

| Adres korespondencyjny                |              |                   |                     |   |
|---------------------------------------|--------------|-------------------|---------------------|---|
| Ulica <b>1</b>                        | Numer domu * | 2                 | Numer lokalu        | 3 |
| Kod pocztowy *                        | Poczta * 5   |                   | _                   |   |
| -<br>Kraj adresu korespondencyjnego * | 6            | Numer telefonu ko | ntaktowego <b>7</b> |   |

- W polu nr 1 należy wpisać ulicę lub pozostawić puste w przypadku braku nazwy ulicy;
- W polu nr 2 należy wpisać nr domu;
- W polu nr 3 należy wpisać nr lokalu lub pozostawić puste;
- W polu nr 4 należy uzupełnić nr kodu pocztowego zwróć uwagę, że kod pocztowy stanowi 2 pola oddzielone myślnikiem (nie można wpisać pięciu cyfr – należy wpisać najpierw dwie cyfry, a następnie przejść do drugiego pola i wpisać trzy pozostałe cyfry).

| Kod pocztowy *          |  |
|-------------------------|--|
| -                       |  |
| Proszę wypełnić to pole |  |

- W polu nr 5 należy wpisać pocztę adresu korespondencyjnego;
- W polu nr 6 należy wpisać kraj adresu korespondencyjnego;
- W polu nr 7 należy wpisać numer telefonu kontaktowego.

Kolejnym polem do uzupełnienia jest adres e-mail, który stanowi adres do korespondencji oraz na który zostanie przesłany mail PDF z uzupełnioną danymi z formularza deklaracją przystąpienia.

Adres e-mail, na który po wypełnieniu formularza zostanie wysłana deklaracja w formie pliku PDF i który jednocześnie będzie stanowił adres e-mail do korespondencji

| ٨d |    | 0.00 | ail | * |
|----|----|------|-----|---|
| Au | 62 | e-m  | all |   |

Następną sekcją do uzupełnienia są dane dotyczące pracownika Banku. Te dane powinien przekazać Tobie pracownika Banku, którego jest członkiem rodziny.

| Dane dotyczące Ubezpieczonego - pracownika Banku Pekao SA |   |   |                     |          |  |
|-----------------------------------------------------------|---|---|---------------------|----------|--|
| Numer pracownika *                                        | 1 |   |                     | <u>(</u> |  |
| Pierwsze imię * 2                                         |   |   | Nazwisko * <b>3</b> |          |  |
| Obywatelstwo *                                            | 4 | ~ | _                   |          |  |
| Miejsce urodzenia *                                       | 5 |   |                     |          |  |

- Pole nr 1 to 8-cyfrowy numer pracownika;
- Pole nr 2 to pierwsze imię pracownika;
- Pole nr 3 to nazwisko pracownika;
- Pole nr 4 to wybór obywatelstwa (jedna z dwóch opcji "POLSKIE" / "INNE") w zależności od wybranej opcji do uzupełnienia pokażą się dodatkowe pola:
  - Przy wyborze opcji "POLSKIE" należy uzupełnić 11-cyfrowy numer PESEL;

| Obywatelstwo * |        |         |
|----------------|--------|---------|
| POLSKIE        | $\sim$ | PESEL * |

• Przy wyborze opcji "INNE" należy uzupełnić informację o obywatelstwie, dacie urodzenia i kraju stałego zamieszkania.

| Obywatelstwo * |              |                             |     |
|----------------|--------------|-----------------------------|-----|
| INNE           | $\checkmark$ | Obywatelstwo inne *         |     |
|                |              |                             |     |
|                |              |                             |     |
|                |              | Data urodzenia *            | === |
|                |              |                             |     |
|                |              |                             |     |
|                |              |                             |     |
|                |              | Kraj stałego zamieszkania * |     |

Przy uzupełnianiu informacji o dacie urodzenia możesz skorzystać z wygodnego kalendarza, którego można wywołać po kliknięciu w poniższą ikonę.

| Data urodzenia * |  |
|------------------|--|
|                  |  |

Po wywołaniu kalendarza należy wybrać odpowiednią datę.

![](_page_15_Picture_3.jpeg)

• W polu nr 5 należy wpisać miejsce urodzenia.

Następne pole jest nieedytowalne i zawiera informację o numerze umowy zawartej pomiędzy Bankiem Pekao S.A. a TUW Polskim Zakładem Ubezpieczeń Wzajemnych.

Numer polisy, do której przystępuje Ubezpieczony/Współubezpieczony

 FQ600EC0019
 (i)

Kolejne pole jest nieedytowalne i informuje o wysokości składki za objęcie ubezpieczeniem członka rodziny pracownika.

Zgoda na objęcie ubezpieczeniem Składka w zł

Kolejnym etapem jest zaznaczenie odpowiedniej opcji odnośnie zgód i oświadczeń. Pole do zaznaczenie zgody lub jej braku jest zamieszczone na prawo od treści zgody. Należy zaznaczyć, że zgody od 1 do 6 są traktowane łącznie oraz że zgody nr od 1 do 6 i zgoda nr 7 są zgodami wymaganymi.

Po wypełnieniu informacji odnośnie zgód należy złożyć 2 oświadczenia poprzez zaznaczenie ich checkbox-em, który znajduje się na lewo od treści oświadczenia.

| \$ □ | *Świadomy odpowiedzialności za podanie nieprawdy, niniejszym oświadczam, że wskazane przeze mnie dane są<br>moimi prawdziwymi danymi i zostały uzupełnione w dobrej wierze. W zakresie oświadczeń złożonych w imieniu<br>osoby nieposiadającej pełnej zdolności do czynności prawnych potwierdzam, że jestem umocowany/umocowana<br>do złożenia oświadczeń w imieniu tej osoby.                                                               |
|------|----------------------------------------------------------------------------------------------------|
| \$ □ | *Oświadczam, że zapoznałam/em się z Ogólnymi Warunkami Grupowego Ubezpieczenia TUW PZUW Opieka<br>Medyczna (OM), wyciągiem z umowy zamieszczonymi na stronie www.pzu.pl/opieka-medyczna-pekao i informacją<br>o przetwarzaniu moich danych osobowych, zawartą w dostarczonym mi dokumencie Informacja Administratora<br>danych osobowych dla Ubezpieczonego/Współubezpieczonego w ramach Grupowego Ubezpieczenia TUW PZUW<br>Opieka Medyczna. |

Następnie należy uzupełnić dane dotyczące pierwszego imienia(pole nr 1) i nazwiska (pole nr 2) opiekuna prawnego członka rodziny.

| Dane dotyczące prze | edstawiciela ustawowego |            |   |
|---------------------|-------------------------|------------|---|
| Pierwsze imię *     | 1                       | Nazwisko * | 2 |

Ostatnim etapem jest wpisanie tzw. CATCHA, czyli napisu z obrazka.

![](_page_16_Picture_4.jpeg)

Powyższy obrazek jest obrazkiem przykładowym. Zwróć uwagę na wielkość liter. W powyższym przykładzie należało wpisać **wJTBrtVd**.

Po uzupełnieniu wszystkich pól, oznaczeniu zgód i oświadczeń oraz uzupełnieniu kodu z CAPTCHA należy kliknąć w przycisk wyślij.

![](_page_16_Picture_7.jpeg)

Jeżeli wszystkie wymagane pola, zgody, oświadczenia i CAPTCHA zostały prawidłowo wypełnione na ekranie wyświetli się strona końcowa. Błędy na formularzy spowodują pozostanie na stronie, a pola nieuzupełnione zostaną oznaczone na czerwono – należy je uzupełnić i ponownie wysłać formularz.

Po wysłaniu formularza zostanie wysłany w ciągu 24 godzin mail na podany w formularzu adres email. Sprawdź czy mail nie trafił do spamu.

# FORMULARZ REZYGNACJI Z UBEZPIECZENIA DLA PRACOWNIKA BANKU PEKAO S.A. ORAZ CZŁONKÓW JEGO RODZINY

Jeżeli chcesz zrezygnować z grupowego ubezpieczenia TUW PZUW Opieka Medyczna (OM) dla pracowników Banku Pekao S.A. oraz członków ich rodzin wejdź na stronę ubezpieczenia i wybierz Formularz Rezygnacji.

| Rezygnacja z Ubezpieczenia – Formularz rezyg                | gnacji z ubezpieczenia dla pracownika Banku Pekao SA oraz członków jego rodziny |  |  |  |  |
|-------------------------------------------------------------|---------------------------------------------------------------------------------|--|--|--|--|
| Jeśli chcesz zrezygnować z ubezpieczenia wypełnij formularz |                                                                                 |  |  |  |  |
|                                                             | FORMULARZ REZYGNACJI                                                            |  |  |  |  |

Formularz to jedna strona do uzupełnienia pól. Wszystkie pola obowiązkowe oznaczone są gwiazdką. Dodatkowa informacja dotycząca danego pola można znaleźć po najechaniu na ikonę z literą "i".

Pierwszym krokiem wypełnienia formularza jest wybranie typu deklaracji. Wybierz jedną z dostępnych opcji:

Typ deklaracji \*

```
REZYGNACJA UBEZPIECZONEGO
REZYGNACJA WSPÓŁUBEZPIECZONEGO
REZYGNACJA WSPÓŁUBEZPIECZONEGO BEZ ZDOLNOŚCI DO CZYNNOŚCI PRAWNYCH
```

- Rezygnacja ubezpieczonego składa ubezpieczony (pracownik Banku) oznacza rezygnację pracownika i wszystkich objętych ochroną ubezpieczeniową członków rodziny. W takim przypadku nie ma konieczności wprowadzania rezygnacji dla współubezpieczonych.
- 2. Rezygnacja współubezpieczonego składa ubezpieczony lub współubezpieczony oznacza rezygnację wskazanego w zgłoszeniu współubezpieczonego
- 3. Rezygnacja współubezpieczonego bez zdolności do czynności prawnych składa ubezpieczony lub opiekun prawny współubezpieczonego.

Jeśli wybrałeś Rezygnację Ubezpieczonego uzupełnij poniższe dane:

#### Dane dotyczące Ubezpieczonego – pracownika Banku Pekao SA

| Numer pracownika *    | 1                      |                         |              | (1) |
|-----------------------|------------------------|-------------------------|--------------|-----|
| Płeć *                | 2 🗸 Pier               | rwsze imię * 3          | Nazwisko * 4 |     |
| Obywatelstwo *        | 5                      | ~                       |              |     |
| Dane osoby składające | ej oświadczenie o rezy | /gnacji z ubezpieczenia |              |     |
| Adres e-mail: *       | 6                      |                         |              |     |

- W polu nr 1 należy wpisać 8-cyfrowy numer pracownika, który możesz sprawdzić serwisie KEK, w zakładce Moje dane/Dane osobowe/Nr osobowy;
- W polu nr 2 należy wybrać jedną z opcji "PAN" / "PANI";
- W polu nr 3 należy wpisać pierwsze imię;
- W polu nr 4 należy wpisać nazwisko;
- Pole nr 5 to wybór obywatelstwa (jedna z dwóch opcji "POLSKIE" / "INNE") w zależności od wybranej opcji do uzupełnienia pokażą się dodatkowe pola:
  - Przy wyborze opcji "POLSKIE" należy uzupełnić 11-cyfrowy numer PESEL

| Obywatelstwo * |        |         |
|----------------|--------|---------|
| POLSKIE        | $\sim$ | PESEL * |
|                |        |         |

 Przy wyborze opcji "INNE" należy uzupełnić informację o obywatelstwie, dacie urodzenia i kraju stałego zamieszkania

| Obywatelstwo * INNE | ~ | Obywatelstwo inne *         |         |
|---------------------|---|-----------------------------|---------|
|                     |   | Data urodzenia *            | <b></b> |
|                     |   | Kraj stałego zamieszkania * |         |

Przy uzupełnianiu informacji o dacie urodzenia możesz skorzystać z wygodnego kalendarza, którego można wywołać po kliknięciu w poniższą ikonę.

| Data uro | odzenia * | _ <b>≡</b> ¢ |
|----------|-----------|--------------|
|          |           |              |

Po wywołaniu kalendarza należy wybrać odpowiednią datę.

| o SA                |     |    | <  | 1987 |      | >  | × |
|---------------------|-----|----|----|------|------|----|---|
|                     | <   |    | SI | ERPN | AIIA |    | > |
|                     | Pn  | Wt | Śr | Cz   | Pt   | So | N |
|                     |     |    |    |      |      | 1  |   |
| Nazwisko *          | 3   | 4  | 5  | 6    | 7    | 8  |   |
|                     | 10  | 11 | 12 | 13   | 14   | 15 |   |
| Obywatelstwo inne * | 17  | 18 | 19 | 20   | 21   | 22 |   |
|                     | 24  | 25 | 26 | 27   | 28   | 29 |   |
|                     | 31  |    |    |      | 4    |    |   |
| Data urodzenia *    | III |    |    |      |      |    |   |

• W polu nr 6 należy wpisać adres e-mail osoby składającej rezygnację.

Następnie należy zaznaczyć oświadczenie i wpisać kod capchy (zwróć uwagę na wielkość liter).

![](_page_19_Picture_3.jpeg)

\*Świadomy odpowiedzialności za podanie nieprawdy, niniejszym oświadczam, że wskazane dane są prawdziwymi danymi i zostały uzupełnione w dobrej wierze.

![](_page_19_Picture_5.jpeg)

Po uzupełnieniu wszystkich pól, oznaczeniu zgód i oświadczeń oraz uzupełnieniu kodu z CAPTCHA należy kliknąć w przycisk wyślij.

![](_page_19_Picture_7.jpeg)

Jeżeli wszystkie wymagane pola, zgody, oświadczenia i CAPTCHA zostały prawidłowo wypełnione na ekranie wyświetli się strona końcowa. Po wysłaniu formularza zostanie wysłany w ciągu 24 godzin mail na podany w formularzu adres e-mail. Sprawdź czy mail nie trafił do spamu.

W przypadku wyboru Rezygnacji współubezpieczonego lub współubezpieczonego bez zdolności do czynności prawnych pojawi się dodatkowa sekcja – Dane współubezpieczonego/Dane współubezpieczonego bez zdolności do czynności prawnych.

| Dane dotyczące Wsp | Jane dotyczące Współubezpieczonego – członka rodziny pracownika Banku Pekao SA |                   |   |            |   |  |
|--------------------|--------------------------------------------------------------------------------|-------------------|---|------------|---|--|
| Płeć *             | 1                                                                              | ✓ Pierwsze imię ¹ | 2 | Nazwisko * | 3 |  |
| Obywatelstwo *     | 4                                                                              |                   | ~ |            |   |  |

• W polu nr 1 należy wybrać jedną z opcji "PAN" / "PANI";

- W polu nr 2 należy wpisać pierwsze imię;
- W polu nr 3 należy wpisać nazwisko;
- Pole nr 4 to wybór obywatelstwa (jedna z dwóch opcji "POLSKIE" / "INNE") w zależności od wybranej opcji do uzupełnienia pokażą się dodatkowe pola:
  - Przy wyborze opcji "POLSKIE" należy uzupełnić 11-cyfrowy numer PESEL
  - Przy wyborze opcji "INNE" należy uzupełnić informację o obywatelstwie, dacie urodzenia i kraju stałego zamieszkania (analogicznie jak opisane powyżej w rezygnacji ubezpieczonego).

#### Następnie należy wprowadzić dane ubezpieczonego.

Dane dotyczące Ubezpieczonego – pracownika Banku Pekao SA

| Numer pracownika * | 1 |                     |            |   | (1 |
|--------------------|---|---------------------|------------|---|----|
| Płeć *             | 2 | ✓ Pierwsze imię * 3 | Nazwisko * | 4 |    |
| Obywatelstwo *     | 5 | ~                   |            |   |    |

- W polu nr 1 należy wpisać 8-cyfrowy numer pracownika, który możesz sprawdzić serwisie KEK, w zakładce Moje dane/Dane osobowe/Nr osobowy;
- W polu nr 2 należy wybrać jedną z opcji "PAN" / "PANI";
- W polu nr 3 należy wpisać pierwsze imię;
- W polu nr 4 należy wpisać nazwisko;
- Pole nr 5 to wybór obywatelstwa (jedna z dwóch opcji "POLSKIE" / "INNE") w zależności od wybranej opcji do uzupełnienia pokażą się dodatkowe pola:
  - Przy wyborze opcji "POLSKIE" należy uzupełnić 11-cyfrowy numer PESEL
  - Przy wyborze opcji "INNE" należy uzupełnić informację o obywatelstwie, dacie urodzenia i kraju stałego zamieszkania (analogicznie jak opisane powyżej w rezygnacji ubezpieczonego).

Następnie należy uzupełnić dane osoby składającej rezygnację.

Dane osoby składającej oświadczenie o rezygnacji z ubezpieczenia

Pierwsze imię \*

Nazwisko \*

Adres e-mail: \*

Kolejnym krokiem jest zaznaczenie oświadczenia oraz przepisanie ciągu znaków i zatwierdzenie danych przyciskiem Wyślij.